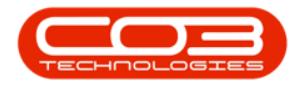

# **SERVICE**

# **MY WORK - VIEW, ADD METER READINGS**

Confirm with your supervisor as to whether you will log the meter readings, or whether call centre administration will do this.

For clients using <u>Tech Connect</u>, the meters can be <u>logged via the mobile app</u>.

**Ribbon Access:** Service > My Work

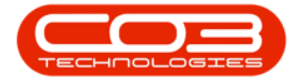

# My Work - View, Add Meter Readings

|          | ۲             |              |             |                  |      | 8PO: Versi  | ion 2.1.0.57         | - Example   | e Company       |          |            |         | 1.1          | D X       |
|----------|---------------|--------------|-------------|------------------|------|-------------|----------------------|-------------|-----------------|----------|------------|---------|--------------|-----------|
| W.       | Equipment and | d Locations  | Contract    | Finance and HR   | Inv  | entory Ma   | intenance an         | nd Projects | Manufacturing   | Procuren | ient Salei | Service | e Reporting  | Utilities |
| Tech Map | Scheduling    | Current Tech | Technicians | Q<br>Avaiability | Cals | Work Orders | Service<br>Repuerter | ()<br>WP    | Work Management | My Work  | My Tickets | Al Open | X<br>My Work |           |
| _        |               | Technical    |             | Exceptors        |      |             | Process              |             |                 | Urders   | Ticketing  | lices   | Open 4       |           |
|          |               |              |             |                  |      |             |                      |             |                 |          |            |         |              |           |
| Open Win | dows *        |              |             |                  |      |             |                      |             |                 |          |            |         | 15 May       | 2018      |

The *My Work* listing screen will be displayed.

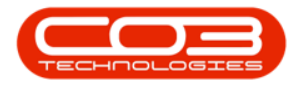

# **VIEW METER READINGS**

- Click on the *row selector* in front of the *work order* that you wish to *view* the meter readings of.
- Click on *Edit*.

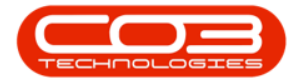

# My Work - View, Add Meter Readings

|         | ٠         |             |             |           |           |            |          | My Wo    | rk - 8PO: | Version 2.1 | .0.57 - Example Co | ompany        |                 |            |                | 0           | Х    |
|---------|-----------|-------------|-------------|-----------|-----------|------------|----------|----------|-----------|-------------|--------------------|---------------|-----------------|------------|----------------|-------------|------|
|         | ione I    | Equipment a | nd Locate   | ons Co    | ontract   | Finance    | e and Hi | R Invent | ory Mai   | ntenance an | d Projects Manuf   | facturing Pro | curement Sale   | s Service  | Reporting Util | ie - 8      | ×    |
| 0       | 1         | <b>V</b>    | Q           | 1         | N.        | 88         |          |          | 1         | 0           |                    |               | 8 3             | *          |                |             |      |
| A00     | FOL       | Complete    | Start       | Savel     | ayout     | workspare. | ces      | Report   | WO I      | History P   | rogress            | tomer Ex      | port ken        | esn        |                |             |      |
|         | Proces    | sig         | 4           |           | Forma     | t.         | à        | 1        | hint.     | 4           | Vex                | , Ep          | ort. 🦼 Curre    | nt 🧃       |                |             | _    |
| Work Or | ders      | Nork Reques | tš          |           |           |            |          |          |           |             |                    |               |                 |            |                | _           | _    |
|         |           |             |             |           |           |            |          |          |           |             |                    |               |                 |            |                |             |      |
| WOCor   | de        | WODesc      | ription     |           |           |            |          | Stellane | Status    | WOType      | WOTypeDesc         | OriginRef     | OriginDesc      | OriginType | CustomerCode   | CustomerNan | ne D |
| 1       |           |             |             |           |           |            |          |          |           |             |                    |               |                 |            |                |             |      |
| - wo    | 0001592   | RSI V1.2    | 27.0.0 - Is | isue - Pa | rt Categ  | pory maint | tain     | Durban   | М         | DR          | Default            | PR.30000098   | Site Inspectino | PHING      | H0P001         | Hope Works  | Ţ    |
| . WO    | 000 16 16 | Created     | for produ   | uction ba | tch - tes | 112        |          | Durban   | 0         | MN          | Manufacturing      |               |                 |            |                |             |      |
| . ₩O    | 0001662   | Machine     | service n   | equired   |           |            |          | Durban   | 0         | SERV        |                    |               |                 |            |                |             |      |
| E WO    | 0001663   | Copier to   | o be repa   | red       |           |            |          | Durban   | 0         | REP         | Machine Rep        |               |                 |            |                |             |      |
|         |           |             |             |           |           |            |          |          |           |             |                    |               |                 |            |                |             |      |
|         |           |             |             |           |           |            |          |          |           |             |                    |               |                 |            |                |             |      |

- The *Maintain WO Ref []* screen will be displayed.
- Click on the *Meters* tab.

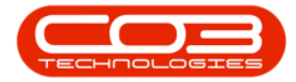

| Home Equipment and<br>Home Equipment and<br>Back Save Layou                       | t Print                                          | Finance and HR               | Inventory Mainten | ance an | d Projects Mar                        | ufacturing                            | Procurement                                          | Sales          | Service R                        | leporting        | Utilities | _ | 8 |
|-----------------------------------------------------------------------------------|--------------------------------------------------|------------------------------|-------------------|---------|---------------------------------------|---------------------------------------|------------------------------------------------------|----------------|----------------------------------|------------------|-----------|---|---|
| Maintain , Format<br>inks , maintain , P<br>there text to search , P<br>Functions | Print                                            | Copier to be repai           | red               | *       | Links :<br>RefType<br>▶ CALL<br>PMING | Referen<br>Call Refe<br>Project F     | ceType<br>erence<br>Reference                        | R              | eferenceNo                       |                  |           |   |   |
| Services                                                                          | Requestor<br>WO Type<br>Priority<br>Request Date | Abigail Milne<br>Repair<br>2 | ▼ 10.40.28        | •       | - Schedule :<br>As<br>As              | signed To<br>signed By                | Abigail Milne<br>Belinda Sharma                      | n              |                                  | • *              |           |   |   |
| Third Party Services                                                              | Status<br>Billable<br>Capitalise                 | 0 - Open                     | 10,40,25          |         | Schedu<br>Sche<br>Ac                  | iled Start<br>duled End<br>tual Start | 15 May 2018<br>14 Jun 2018<br>18 Jun 2018            | •<br>•         | 10:40:29<br>00:00:00<br>08:30:00 | *<br>*<br>*<br>* |           |   |   |
| Parts<br>Loans                                                                    | - Work Order Item -<br>Functional Loca<br>Item   | tion ()<br>19-12345          | Equipment (a)     | • *     | A<br>Delay C                          | ctual End                             | 18 Jun 2018<br>Client not avail<br>start date.       | ▼<br>able un   | 10:30:00<br>til the actual       | +                |           |   |   |
| Swap Outs                                                                         | Comment                                          |                              |                   |         | Rectifica<br>Rec<br>C                 | tion Code<br>tification<br>omments    | Replaced compo<br>Parts replaced,<br>and tested. Job | machii<br>comp | ne deaned<br>ete                 | *                |           |   |   |
| Meters                                                                            |                                                  |                              | ,                 |         | Comple                                | tion Date                             | 18 Jun 2018                                          | •              | 00:00:00                         | \$               |           |   |   |

- 1. The *Meters* frame will be expanded.
- 2. Here you can view the latest meter readings for each meter type.

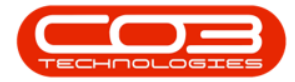

| Back                       | Save Layout          | rint<br>nt 4               |                   |                      |             |                    |           |                          |                |              |               |     |   |
|----------------------------|----------------------|----------------------------|-------------------|----------------------|-------------|--------------------|-----------|--------------------------|----------------|--------------|---------------|-----|---|
| 5                          | 4                    |                            | <u>.</u>          |                      |             | Links :            |           |                          |                |              |               |     | _ |
| text to sear               | ch P                 | Description                | Copier to be repa | ired                 | * *         | RefType            | Reference | еТуре                    | Ref            | erenceNo     |               |     |   |
| nctions                    |                      |                            |                   |                      |             | ► CALL             | Call Refe | rence                    |                |              |               |     |   |
| licuons                    |                      |                            |                   |                      |             | PMING              | Project R | eference                 |                |              |               |     |   |
|                            |                      |                            |                   |                      | *           |                    |           |                          |                |              |               |     |   |
|                            |                      | Requestor                  | Abigail Milne     |                      | - *         |                    |           |                          |                |              |               |     |   |
|                            |                      | WO Type                    | Repair            |                      | • *         | Schedule :         |           |                          |                |              |               |     | _ |
| ervices                    |                      | Priority                   | 2                 |                      | *           | Assi               | gned To   | Abigail Miln             | e              | 13           | - •           |     |   |
|                            |                      | Request Date               | 15 May 2018       | ▼ 10:40:28           | ć           | Assi               | gned By   | Belinda Sha              | arman          | 10           | • •           |     |   |
|                            |                      | Status                     | O - Open          |                      | -           | Schedule           | ed Start  | 15 May 20                | 18 -           | 10:40:29     |               |     |   |
| hird Party Si              | rvices               | Billable                   |                   |                      |             | Schedu             | uled End  | 14 Jun 20                | 18 -           | 00.00.00     |               |     |   |
|                            |                      | Capitalise                 |                   |                      |             |                    | al Chart  | 10 1 - 20                | 10 -           | 09-20-00     |               |     |   |
| Inche                      | Worl                 | Order Item                 | 1.000             |                      |             | ACLU               | di Start  | 10 JUN 20                | 10 +           | 08:30:00     |               |     |   |
| arus                       |                      | , order item               |                   |                      | 2           | Ac                 | tual End  | 18 Jun 20                | 18 🔻           | 10:30:00     | -             |     |   |
|                            |                      | <sup>-</sup> unctional Loc | ation ()          | Equipment 🥥          |             | Delay Cor          | nments    | Client not a start date. | available unti | the actual   |               |     |   |
| ers 🔶                      | 1                    |                            |                   |                      |             |                    |           |                          |                |              |               | ÷   |   |
| a column he<br>I Serial No | ader here to group b | / that column              | fid Reading Date  | fid Reading Time     | fld Period  | fid Meter Re       | fld Prior | Reading f                | d Roll Count   | fld Comments | fld Canture D | ate |   |
| - server red               | na i never ber coue  | na osserptori              | ne recouring pare | the recovering ville | and a condu | The Charles The IT | and color | . considering of         | a con coulte   | ing commente |               |     |   |
| 9-12345                    | Mono                 | Mono meter                 | 22 Jan 2019       | 13:45:07             | 1           | 0.0000             | 240       | 0.0000                   | 0              |              | 2018/05/15    |     |   |
| 9-12345                    | Colour               | Colour Meter               | 22 Jan 2019       | 13:45:07             | 1           | 0.0000             | 50        | 0.0000                   | 0              |              | 2018/05/15    |     |   |
| 9-12345                    | ClearA3              | Clear A3                   | 22 Jan 2019       | 13:45:07             | 1           | 0.0000             | ) 100     | 0.00000                  | 0              |              | 2018/05/15    |     |   |
|                            |                      |                            |                   |                      |             |                    |           |                          |                |              |               | 0   |   |

#### **ADD A METER READING**

 In the *row* of the meter that you wish to *add* a reading to, click in the *Meter Reading* field.

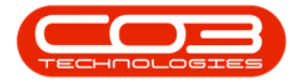

# My Work - View, Add Meter Readings

| Hor         | ne Equipment and L | ocations Contract    | Finance and HR    | Inventory Main   | tenance an | d Projects Man   | ufacturing   | Procurer   | nent Sales             | Service Rep | orting Utili | ies —       | 8    |
|-------------|--------------------|----------------------|-------------------|------------------|------------|------------------|--------------|------------|------------------------|-------------|--------------|-------------|------|
| ave B       | ack Format         | Print Print          |                   |                  |            |                  |              |            |                        |             |              |             |      |
| inks        | 4                  |                      |                   |                  |            | Links :          |              |            | 7.5                    |             |              |             |      |
| iter text t | o search P         | Description          | Copier to be repa | aired            | *          | RefType          | Referen      | ceType     | Ref                    | erenceNo    |              |             |      |
| Functio     |                    |                      |                   |                  |            | ► CALL           | Call Refe    | erence     |                        |             |              |             |      |
| runcuo      | lis                |                      |                   |                  |            | PMING            | Project P    | Reference  |                        |             |              |             |      |
|             |                    |                      |                   |                  | *          |                  |              |            |                        |             |              |             |      |
|             |                    | Requestor            | Abigail Milne     |                  | • *        |                  |              |            |                        |             |              |             |      |
|             |                    | WO Type              | Repair            |                  | • *        | Schedule :       |              |            |                        |             |              |             | _    |
| Service     | s                  | Priority             | 2                 |                  | *          | Ass              | igned To     | Abigail Mi | ine                    |             | • *          |             |      |
|             |                    | Request Date         | 15 May 2018       | ▼ 10:40:28       | ÷          | Ass              | igned By     | Belinda S  | harman                 | 0           | •            |             |      |
|             |                    | Status               | O - Open          | 1                |            | Schedu           | led Start    | 15 May 2   | 018 -                  | 10:40:29    | : *          |             |      |
| Third Pi    | arty Services      | Billable             |                   |                  |            | Scher            | luled Fnd    | 14 Jun 2   | 018 -                  | 00:00:00    | * *          |             |      |
|             |                    | Capitalise           |                   |                  |            | Act              | ual Start    | 19 100 2   | 019 -                  | 08-20-00    | *            |             |      |
| Parte       |                    | Work Order Item      |                   |                  |            | ALL              | uai Start    | 10 Jun 2   | 010 -                  | 08.30.00    | •            |             |      |
| raita       |                    | reading the second   |                   | 5 0              |            | A                | ctual End    | 18 Jun 2   | 018 -                  | 10:30:00    | •            |             |      |
|             |                    | Functional Loc       | ation             | Equipment 🥑      |            | Delay Co         | mments       | start dat  | t available unti<br>e. | the actual  | ÷            |             |      |
| eters       |                    |                      |                   |                  |            |                  |              | ,          |                        |             |              |             | ×    |
| eters       |                    |                      |                   |                  |            |                  |              |            |                        |             |              |             |      |
| rag a colu  |                    |                      |                   |                  |            |                  |              |            |                        |             |              |             |      |
| fld Seria   | No fid Meter Def   | Code fld Description | fld Reading Date  | fld Reading Time | fld Period | fld Meter Readin | ng fid Prior | Reading    | fld Roll Count         | fld Comment | ts fl        | d Capture I | Date |
| Factoria    |                    |                      |                   | harrana a        |            |                  |              |            |                        |             |              |             |      |
| 19-1234     | 15 Mono            | Mono meter           | 22 Jan 2019       | 13:45:07         | 1          | 0.000            | 0 24         | 00.00000   | 0                      |             | 2            | 018/05/15   |      |
| 19-1234     | 5 ClearA3          | Clear A3             | 22 Jan 2019       | 13:45:07         | 1          | 0.000            | 0 5<br>0 10  | 00.00000   |                        |             | 2            | 018/05/15   |      |
|             | Sicurity.          |                      |                   |                  |            | 0.000            | 10           | 00100000   |                        |             | -            | 0 10/00/10  |      |
|             |                    |                      |                   |                  |            |                  |              |            |                        |             |              |             |      |
|             |                    |                      |                   |                  |            |                  |              |            |                        |             |              |             |      |

• Type in the *new* reading.

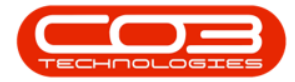

| Save Layout Pr     | rint                                                                                                    |                                                                                                    |                  |                                                                                                    |                                                                                                    |                                                                                                    |                                                                                                    |                                                                                                    |                                                                                                    |                                                                                                    |                                                                                                    |                                                                                                    |
|--------------------|----------------------------------------------------------------------------------------------------|----------------------------------------------------------------------------------------------------|------------------|----------------------------------------------------------------------------------------------------|----------------------------------------------------------------------------------------------------|----------------------------------------------------------------------------------------------------|----------------------------------------------------------------------------------------------------|----------------------------------------------------------------------------------------------------|----------------------------------------------------------------------------------------------------|----------------------------------------------------------------------------------------------------|----------------------------------------------------------------------------------------------------|----------------------------------------------------------------------------------------------------|
| Format Print       | rint                                                                                                    |                                                                                                    |                  |                                                                                                    |                                                                                                    |                                                                                                    |                                                                                                    |                                                                                                    |                                                                                                    |                                                                                                    |                                                                                                    |                                                                                                    |
| Format , Prin      |                                                                                                    |                                                                                                    |                  |                                                                                                    |                                                                                                    |                                                                                                    |                                                                                                    |                                                                                                    |                                                                                                    |                                                                                                    |                                                                                                    |                                                                                                    |
|                    | nt "                                                                                                    |                                                                                                    |                  |                                                                                                    |                                                                                                    |                                                                                                    |                                                                                                    |                                                                                                    |                                                                                                    |                                                                                                    |                                                                                                    |                                                                                                    |
| ф.                 |                                                                                                    |                                                                                                    |                  |                                                                                                    | Links :                                                                                                    |                                                                                                    |                                                                                                    | 22                                                                                                    |                                                                                                    |                                                                                                    |                                                                                                    | _                                                                                                    |
| م                  | Description                                                                                                    | Copier to be repa                                                                                                    | ired             | *                                                                                                    | RefType                                                                                                    | Referen                                                                                                    | ceType                                                                                                    | Ref                                                                                                    | erenceNo                                                                                                    |                                                                                                    |                                                                                                    |                                                                                                    |
|                    |                                                                                                    |                                                                                                    |                  |                                                                                                    | ► CALL                                                                                                    | Call Refe                                                                                                    | rence                                                                                                    |                                                                                                    |                                                                                                    |                                                                                                    |                                                                                                    |                                                                                                    |
|                    |                                                                                                    |                                                                                                    |                  |                                                                                                    | PMING                                                                                                    | Project F                                                                                                    | Reference                                                                                                    |                                                                                                    |                                                                                                    |                                                                                                    |                                                                                                    |                                                                                                    |
|                    |                                                                                                    |                                                                                                    |                  | -                                                                                                    |                                                                                                    |                                                                                                    |                                                                                                    |                                                                                                    |                                                                                                    |                                                                                                    |                                                                                                    |                                                                                                    |
|                    | Requestor                                                                                                    | Abigail Milne                                                                                                    |                  | - *                                                                                                    |                                                                                                    |                                                                                                    |                                                                                                    |                                                                                                    |                                                                                                    |                                                                                                    |                                                                                                    |                                                                                                    |
|                    | WO Type                                                                                                    | Repair                                                                                                    |                  | - *                                                                                                    | Schedule :                                                                                                    |                                                                                                    |                                                                                                    |                                                                                                    |                                                                                                    |                                                                                                    |                                                                                                    | _                                                                                                    |
|                    | Priority                                                                                                    | 2                                                                                                    |                  |                                                                                                    | Assi                                                                                                    | gned To                                                                                                    | Abigail Mi                                                                                                    | ne                                                                                                    |                                                                                                    | •                                                                                                    |                                                                                                    |                                                                                                    |
|                    |                                                                                                    | -                                                                                                    | 10.10.00         |                                                                                                    | Assi                                                                                                    | aned By                                                                                                    | Belinda S                                                                                                    | arman                                                                                                    |                                                                                                    |                                                                                                    |                                                                                                    |                                                                                                    |
|                    | Request Date                                                                                                    | 15 May 2018                                                                                                    | • 10:40:28       | *                                                                                                    | C-11-1                                                                                                    |                                                                                                    | 10.10                                                                                                    | 010 -                                                                                                    | 10.40.20                                                                                                    |                                                                                                    |                                                                                                    |                                                                                                    |
| vices              | Status                                                                                                    | O - Open                                                                                                    |                  |                                                                                                    | Schedul                                                                                                    | ed Start                                                                                                    | 15 May 2                                                                                                    | • 610                                                                                                    | 10:40:5a +                                                                                                    |                                                                                                    |                                                                                                    |                                                                                                    |
|                    | Billable                                                                                                    |                                                                                                    |                  |                                                                                                    | Schedu                                                                                                    | uled End                                                                                                    | 14 Jun 20                                                                                                    | 018 •                                                                                                    | 00:00:00                                                                                                    | *                                                                                                    |                                                                                                    |                                                                                                    |
|                    | Capitalise                                                                                                    |                                                                                                    |                  |                                                                                                    | Actu                                                                                                    | al Start                                                                                                    | 18 Jun 20                                                                                                    | 18 -                                                                                                    | 08:30:00 🗘                                                                                                    |                                                                                                    |                                                                                                    |                                                                                                    |
| Work               | c Order Item                                                                                                    |                                                                                                    |                  | Ĩ                                                                                                    | Ac                                                                                                    | tual End                                                                                                    | 18 Jun 20                                                                                                    | 18 🔹                                                                                                    | 10:30:00 🛟                                                                                                    |                                                                                                    |                                                                                                    |                                                                                                    |
| F                  | unctional Loca                                                                                                    | ation 🔘                                                                                                    | Equipment 🥥      |                                                                                                    | Delay Co                                                                                                    | mments                                                                                                    | Client not<br>start date                                                                                                    | available until                                                                                                    | the actual 🔺                                                                                                    |                                                                                                    |                                                                                                    |                                                                                                    |
|                    |                                                                                                    |                                                                                                    |                  |                                                                                                    |                                                                                                    |                                                                                                    |                                                                                                    |                                                                                                    |                                                                                                    |                                                                                                    | 4                                                                                                    | ×                                                                                                    |
|                    |                                                                                                    |                                                                                                    |                  |                                                                                                    |                                                                                                    |                                                                                                    |                                                                                                    |                                                                                                    |                                                                                                    |                                                                                                    |                                                                                                    |                                                                                                    |
| fid Meter Def Code | fld Description                                                                                                    | fld Reading Date                                                                                                    | fld Reading Time | fld Period                                                                                                    | fld Meter Re                                                                                                    | 🕈 fid Prior                                                                                                    | Reading                                                                                                    | fid Roll Count                                                                                                    | fid Comments                                                                                                    | fid C                                                                                                    | apture Da                                                                                                    | te                                                                                                    |
|                    |                                                                                                    |                                                                                                    |                  |                                                                                                    |                                                                                                    |                                                                                                    |                                                                                                    |                                                                                                    |                                                                                                    |                                                                                                    |                                                                                                    |                                                                                                    |
| Mono               | Mono meter                                                                                                    | 22 Jan 2019                                                                                                    | 13:45:07         | 1                                                                                                    | 275                                                                                                    | 0 24                                                                                                    | 00000.00                                                                                                    | 0                                                                                                    |                                                                                                    | 2018                                                                                                    | /05/15                                                                                                    |                                                                                                    |
| Colour             | Colour Meter                                                                                                    | 22 Jan 2019                                                                                                    | 13:45:07         | 1                                                                                                    | 0.000                                                                                                    | 0 5                                                                                                    | 00000.00                                                                                                    | 0                                                                                                    |                                                                                                    | 2018                                                                                                    | /05/15                                                                                                    |                                                                                                    |
| ClearA3            | Clear A3                                                                                                    | 22 Jan 2019                                                                                                    | 13:45:07         | 1                                                                                                    | 0.000                                                                                                    | 0 10                                                                                                    | 00000.00                                                                                                    | 0                                                                                                    |                                                                                                    | 2018                                                                                                    | /05/15                                                                                                    |                                                                                                    |
|                    | fices  If the second second se | P     Description     Description     Description     Requestor     WO Type     Priority     Request Date     Status     Billable     Capitalise     Work Order Item     Functional Loca      der here to group by that column     id Meter Def Code fid Description     Mono meter     Colour Meter     Colour Meter     Colour Meter |                  | Description     Copier to be repaired       Requestor     Abigail Mine       WO Type     Repair       Priority     2       Request Date     15 May 2018       Status     0 - Open       Billable | Description       Copier to be repaired         Requestor       Abigail Milne         W0 Type       Repair         Priority       2         Request Date       15 May 2018         Priority       2         Status       0 - Open         Billable       Capitalise         Work Order Item       Functional Location         Functional Location       Equipment         Id Meter Def Code       fid Reading Date       fid Reading Time         Id Meter Def Code       fid Description       fid Reading Date       fid Reading Time         Idou       Nono       13:45:07       1         Colour       Colour Meter       22 Jan 2019       13:45:07       1 | Pescription       Copier to be repaired       •       Refrype         CALL       PMNG         Requestor       Abigal Milne       •       •         W0 Type       Repair       •       •         Priority       2       •       •         Requestor       15 May 2018       •       10:40:28       •         Status       •       •       •       •         Billable | Description       Copier to be repaired <ul> <li>Refrype</li> <li>Refrype</li></ul> | Description       Copier to be repaired <ul> <li>Refrype</li> <li>RefrenceType</li> <li>Call Call Reference</li> <li>PMNG</li> <li>Project Reference</li> <li>PMNG</li> <li>Project Reference</li> <li>PMNG</li> <li>Project Reference</li> <li>Schedule :</li> <li>Assigned To</li> <li>Abigal Mine</li> <li>*</li> </ul> Requestor         Abigal Mine         *         *         Schedule :         Assigned To         Abigal Mine           *         Priority         2         *         *         Schedule Statt         Bigal Mine         *         *         Assigned To         Abigal Mine         *         *         Schedule Statt         Schedule Statt         Scheduled Statt         15 May 2         *         *         Actual Statt         18 Jun 20         Actual End         18 Jun 20         Actual End         18 Jun 20         Actual End         18 Jun 20         Actual End         18 Jun 20         Actual End         18 Jun 20         Actual End         18 Jun 20         Actual End         18 Jun 20         Actual End         18 Jun 20         Actual End         18 Jun 20         Actual End         18 Jun 20         Actual End         18 Jun 20         Actual End         18 Jun 20         Actual End         18 Jun 20         Actual End         18 | Pescription       Copier to be repaired       Refrype       Reference Type       Reference Type       Reference Type       Reference Type       Reference Type       Reference Type       Reference Type       Reference Type       Reference Type       Reference Type       Reference Type       Ref         Requestor       Abigai Mine       -       -       -       -       -       -       -       -       -       -       -       -       -       -       -       -       -       -       -       -       -       -       -       -       -       -       -       -       -       -       -       -       -       -       -       -       -       -       -       -       -       -       -       -       -       -       -       -       -       -       -       -       -       -       -       -       -       -       -       -       -       -       -       -       -       -       -       -       -       -       -       -       -       -       -       -       -       -       -       -       -       -       -       -       -       -       -       -       - | Percentation       Copier to be repaired       ReferenceType       ReferenceType       Referen | Pescription       Copier to be repaired       Refryce       ReferenceType       ReferenceNo         Requestor       Abigal Mine       •       •       •       CALL       Cal Reference       •         Requestor       Abigal Mine       •       •       •       •       •       •         W0 Type       Repair       •       •       •       •       •       •         Priority       2       •       •       •       •       •       •       •         Status       •       •       10:40:29       •       •       •       •       •         Vork Order Item       Functional Location       Equipment       •       •       •       •       •         Priority       Z       •       •       •       •       •       •       •       •       •       •       •       •       •       •       •       •       •       •       •       •       •       •       •       •       •       •       •       •       •       •       •       •       •       •       •       •       •       •       •       •       •       •       • | Perception       Copier to be repaired       Refrype       ReferenceType       ReferenceNo         Requestor       Abigal Mine       •       •       •       •       •       •       •       •       •       •       •       •       •       •       •       •       •       •       •       •       •       •       •       •       •       •       •       •       •       •       •       •       •       •       •       •       •       •       •       •       •       •       •       •       •       •       •       •       •       •       •       •       •       •       •       •       •       •       •       •       •       •       •       •       •       •       •       •       •       •       •       •       •       •       •       •       •       •       •       •       •       •       •       •       •       •       •       •       •       •       •       •       •       •       •       •       •       •       •       •       •       •       •       •       •       • |

- 1. Click in the *Reading Date* field. (This will be populated with the current date.)
- 2. A drop-down arrow will be displayed.
  - Either highlight over the date and type in the correct reading capture date,
  - or click on the arrow and use the calendar function to select the correct date.

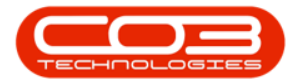

| Home E                    | quipment and Locatio | ns Contract     | Finance and HR    | Inventory Main   | tenance an | d Projects Manuf | acturing  | Procurer               | ment Sales             | Service R    | eporting | Utilities — | Ð      |
|---------------------------|----------------------|-----------------|-------------------|------------------|------------|------------------|-----------|------------------------|------------------------|--------------|----------|-------------|--------|
| 4                         | 2                    | 2               |                   |                  |            |                  |           |                        |                        |              |          |             |        |
| ave Back                  | Save Layout P        | rint            |                   |                  |            |                  |           |                        |                        |              |          |             |        |
| Maintain 🦼                | Format Prin          | nt              |                   |                  |            |                  |           |                        |                        |              |          |             |        |
| nks                       | ą.                   |                 | 2                 |                  |            | Links :          |           |                        |                        |              |          | 2           |        |
| iter text to sear         | ch P                 | Description     | Copier to be repa | aired            | *          | RefType          | Reference | eType                  | Ref                    | erenceNo     |          |             |        |
| Functions                 |                      |                 |                   |                  |            | ► CALL           | Call Refe | rence                  |                        |              |          |             |        |
| Functions                 |                      |                 |                   |                  |            | PMING            | Project R | eference               |                        |              |          |             |        |
| Time                      |                      |                 |                   |                  | *          |                  |           |                        |                        |              |          |             |        |
|                           |                      | Requestor       | Abigail Milne     |                  | - *        |                  |           |                        |                        |              |          |             |        |
|                           |                      | W0 Type         | Repair            |                  | - *        | Schedule :       |           |                        | . In second            |              |          |             |        |
| Services                  |                      | Priority        | 2                 |                  | *          | Assig            | ned To    | Abigail Mi             | ilne                   |              | • *      |             |        |
|                           |                      | Request Date    | 15 May 2018       | ▼ 10:40:28       | *          | Assig            | ned By    | Belinda S              | harman                 |              | •        |             |        |
|                           |                      | Statue          | 0-0000            | 10110120         | •          | Schedule         | d Start   | 15 May 2               | 2018 -                 | 10:40:29     | *        |             |        |
| Third Party S             | ervices              | nillabla        |                   |                  |            | Echodu           | lad End   | 14 100 2               | 010 -                  | 00.00.00     | · .      |             |        |
|                           |                      | Capitalice      |                   |                  |            | Schedu           | ieu chu   | 14 Jun 2               | • • •                  | 00:00:00     | -        |             |        |
| 400.00                    |                      | Capitalise      |                   |                  |            | Actua            | al Start  | 18 Jun 2               | 018 -                  | 08:30:00     | -        |             |        |
| Parts                     | wor                  | k Order Item    | 12                |                  |            | Act              | ual End   | 18 Jun 2               | 018 🔻                  | 10:30:00     | ÷        |             |        |
|                           |                      | unctional Loc   | ation 🔘           | Equipment 🥥      |            | Delay Con        | nments    | Client no<br>start dat | t available unti<br>e. | l the actual | -        |             |        |
| eters                     |                      |                 |                   | 2                |            |                  |           |                        |                        |              |          |             | ÷ x    |
| leters<br>rag a column be |                      | / that column   |                   | T                |            |                  |           |                        |                        |              |          |             |        |
| fld Serial No             | fid Meter Def Code   | fld Description | fld Reading Date  | fld Reading Time | fld Period | fld Meter Re *   | fid Prior | Reading                | fid Roll Count         | fld Comme    | ints     | fid Captur  | e Date |
|                           |                      |                 |                   |                  |            |                  |           |                        |                        |              |          |             |        |
| 19-12345                  | Mono                 | Mono meter      | 2019/01/22 -      | 13:45:07         | 1          | 2750             | 240       | 00000.00               | C                      | )            |          | 2018/05/    | 15     |
|                           | Colour               | Colour Meter    | 22 Jan 2019       | 13:45:07         | 1          | 0.0000           | 50        | 00.00000               | 0                      | )            |          | 2018/05/    | 15     |
| 19-12345                  |                      | Clear A3        | 22 Jan 2019       | 13:45:07         | 1          | 0.0000           | 100       | 00.00000               | 0                      | )            |          | 2018/05/    | 15     |

- 1. Click in the *Reading Time* field. (This will be populated with the current time.)
- 2. Directional arrows will be displayed.
  - Either highlight over the time and type in the correct reading time,
  - or use the directional arrows to select the correct time.

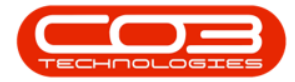

| 2     | Home                          | quipment and Locati | ons Contract    | Finance and HR    | Inventory Main   | itenance ar | nd P | Projects Manufa | acturing  | Procure                | ment Sales             | Service R  | Reporting | Utilities | -        | Ð    |
|-------|-------------------------------|---------------------|-----------------|-------------------|------------------|-------------|------|-----------------|-----------|------------------------|------------------------|------------|-----------|-----------|----------|------|
| ave   | Back                          | Save Layout         | <b>Print</b>    |                   |                  |             |      |                 |           |                        |                        |            |           |           |          |      |
| Main  | tain ,                        | Format P            | int             |                   |                  |             |      |                 |           |                        |                        |            |           |           |          |      |
| nks   |                               | 4                   |                 |                   |                  |             | ۲ü   | inks :          |           |                        | 7.5                    |            |           |           |          | _    |
| ter t | ext to sear                   | ch P                | Description     | Copier to be repa | aired            | *           |      | RefType         | Referen   | сеТуре                 | Ref                    | erenceNo   |           |           |          |      |
| Fun   | ctions                        |                     |                 |                   |                  |             | ł    | CALL            | Call Refe | erence                 |                        |            |           |           |          |      |
|       | cuons                         |                     |                 |                   |                  |             | -    | PMING           | Project H | Reference              |                        |            |           |           |          |      |
| Tir   | ne                            |                     |                 |                   |                  | *           |      |                 |           |                        |                        |            |           |           |          |      |
|       |                               |                     | Requestor       | Abigail Milne     |                  | •           |      |                 |           |                        |                        |            |           |           |          |      |
|       |                               |                     | WO Type         | Repair            |                  | • •         | 5    | ichedule :      |           |                        |                        |            |           |           |          |      |
| Se    | rvices                        |                     | Priority        | 2                 |                  | *           |      | Assig           | ned To    | Abigail M              | ilne                   |            | • *       |           |          |      |
|       |                               |                     | Request Date    | 15 May 2018       | ▼ 10:40:28       | ÷           |      | Assig           | ned By    | Belinda S              | harman                 |            | •         |           |          |      |
|       |                               |                     | Status          | O - Open          |                  |             |      | Scheduled       | l Start   | 15 May                 | 2018 -                 | 10:40:29   | : *       |           |          |      |
| Th    | ird Party S                   | ervices             | Billable        |                   |                  |             |      | Schedul         | ed End    | 14 Jun 2               | 018 -                  | 00.00.00   | * .       |           |          |      |
|       |                               |                     | Capitalise      |                   |                  |             |      |                 | Chart     | 10 1                   | 010 -                  | 09.20.00   | -         |           |          |      |
| ñ,    | rte                           | Wo                  | rk Order Item   | 1.000             |                  |             |      | ACLUA           | Start     | 10 Jun 2               | 010 +                  | 08:30:00   | -         |           |          |      |
|       | 11.5                          |                     | a order item    |                   |                  | 2           |      | Actu            | ial End   | 18 Jun 2               | 018 -                  | 10:30:00   | Ŧ         |           |          |      |
|       |                               |                     | Functional Loc  | ation ()          | Equipment 🥥      |             |      | Delay Com       | ments     | Client no<br>start dat | t available unti<br>e. | the actual | -         |           |          |      |
| eter  | rs                            |                     |                 | -                 |                  |             |      |                 |           |                        |                        |            |           |           | +        | ×    |
| eter  | <mark>s</mark><br>s column he |                     |                 | ्                 |                  |             |      |                 |           |                        |                        |            |           |           |          |      |
| fld   | Serial No                     | fid Meter Def Code  | fld Description | fid Reading Date  | fld Reading Time | fld Period  | fl   | d Meter Reading | fid Prior | Reading                | fid Roll Count         | fld Comm   | ents      | fid C     | apture I | Date |
|       |                               |                     |                 |                   | 4                |             |      |                 |           |                        |                        |            |           |           |          |      |
| 19    | -12345                        | Mono                | Mono meter      | 19 Jan 2019       | 1:45:07 PM 🗘     | 1           |      | 2750            | 24        | 00.00000               | 0                      | 1          |           | 2018      | 8/05/15  |      |
| 19    | -12345                        | Colour              | Colour Meter    | 22 Jan 2019       | 13:45:07         | 1           | l    | 0.0000          | 5         | 00.0000                | 0                      | 1          |           | 201       | 8/05/15  |      |
| 19    | -12345                        | ClearA3             | Clear A3        | 22 Jan 2019       | 13:45:07         | 1           |      | 0.0000          | 10        | 00.00000               | 0                      |            |           | 2018      | 8/05/15  |      |
|       |                               |                     |                 |                   |                  | 1           |      |                 |           |                        |                        |            |           |           |          |      |
|       |                               |                     |                 |                   |                  | -           |      |                 |           |                        |                        |            |           |           |          | _    |

- Click in the *Period* field.
  - Highlight over the period and type in the correct period.

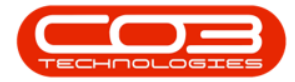

| -<br>-                          | 205                   |                | Maintain WO -         | Ref WO0001663 -  | BPO: V     | ersion 2.1.0.6 | 9 - Example  | e Company                    |                   |              | -           |         | × |
|---------------------------------|-----------------------|----------------|-----------------------|------------------|------------|----------------|--------------|------------------------------|-------------------|--------------|-------------|---------|---|
| Home E<br>Bave Back<br>Maintain | Save Layout Print     | ns Contract    | Finance and HR Inv    | entory Maintenar | nce and    | Projects Ma    | anufacturing | Procurement                  | Sales Servi       | ce Reporting | 1 Utilities | - 1     | 7 |
| inks                            | ų.                    |                |                       |                  | L F        | Links :        | Terror       |                              | Turners           |              |             |         | _ |
| iter text to sear               | ch P                  | Description    | Copier to be repaired | ÷                | •          | RefType        | Referen      | nceType                      | Reference         | eNo          |             |         |   |
| Functions                       |                       |                |                       |                  | -          | CALL     DMNC  | Call Ret     | Perence<br>Reference         |                   |              |             |         |   |
|                                 |                       |                |                       |                  | -          | 111180         | rioject      | Reference                    |                   |              |             |         |   |
|                                 |                       |                |                       | T.               |            |                |              |                              |                   |              |             |         |   |
|                                 |                       | Requestor      | Abigail Milne         |                  | <u> </u>   | 101 010        |              |                              | mm                |              |             |         |   |
| Accession 1                     |                       | WO Type        | Repair                | •                | <u>*</u> Г | Schedule :     | 82           | and west                     |                   | 12           |             |         | - |
| Services                        |                       | Priority       | 2                     |                  | *          | A              | ssigned To   | Abigail Milne                |                   | • *          |             |         |   |
|                                 |                       | Request Date   | 15 May 2018 🔹         | 10:40:28 🛟       |            | A              | ssigned By   | Belinda Sharma               | an                | •            |             |         |   |
| Third Party S                   | ervices               | Status         | O - Open              |                  |            | Schee          | luled Start  | 15 May 2018                  | ▼ 10:4            | ):29 🗘 *     |             |         |   |
|                                 |                       | Billable       |                       |                  |            | Sch            | eduled End   | 14 Jun 2018                  | · 00:00           | 0:00 🛟 *     |             |         |   |
|                                 |                       | Capitalise     |                       |                  |            | A              | ctual Start  | 18 Jun 2018                  | ▼ 08:3            | :00 🗘        |             |         |   |
| Parts                           | Work                  | order Item     |                       |                  | - T        |                | Actual End   | 18 Jun 2018                  | • 10:3            | 0:00 🛟       |             |         |   |
|                                 | F                     | unctional Loca | tion 🔘 Ec             | quipment 🎯       |            | Delay          | Comments     | Client not avail start date. | lable until the a | ictual -     |             |         |   |
| eters<br>leters                 |                       |                |                       |                  |            |                |              |                              |                   |              |             | +       | × |
| rag a column he                 | ader here to group by | / that column  |                       |                  |            |                |              |                              |                   |              |             | /       |   |
| nd Serial No                    | nd Meter Der Code     | nd Description | nd Reading Date       | nd Reading Time  | na Per     | iod na Mete    | r Reading T  | id Prior Reading             | TIG ROII COUNT    | nd Commen    | is na (     | .apture | • |
| 19-12345                        | Mono                  | Mono meter     | 19 Jan 2019           | 08:42:48         | r          | 1              | 2750         | 2400.00000                   |                   | 1            | 201         | 8/05/15 | - |
| 19-12345                        | Colour                | Colour Meter   | 23 Jan 2019           | 08:42:48         | -          | 1              | 0.0000       | 500.00000                    | (                 |              | 201         | 8/05/15 |   |
| 19-12345                        | ClearA3               | Clear A3       | 23 Jan 2019           | 08:42:48         |            | 1              | 0.0000       | 1000.00000                   | (                 | 1            | 201         | 8/05/15 |   |
|                                 |                       |                |                       |                  |            |                |              |                              |                   |              |             |         | ŧ |
| leters                          |                       |                |                       |                  |            |                |              |                              |                   |              |             |         |   |
| en Windows 🔻                    |                       |                |                       |                  |            |                |              |                              |                   |              | 22 Jan      | 2019    | 4 |

- Click in the *Roll Count* field.
  - Highlight over the count and type in the correct roll count.

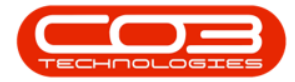

|                  |                       |                 | Maintain WO -         | Ref WO0001663 -  | BPO: Versi  | on 2.1.0.69 - Exar | nple Company                  |                    |              |           |         | > |
|------------------|-----------------------|-----------------|-----------------------|------------------|-------------|--------------------|-------------------------------|--------------------|--------------|-----------|---------|---|
| Home E           | quipment and Location | ns Contract     | Finance and HR Inv    | entory Maintenar | nce and Pro | jects Manufactu    | ring Procurement              | Sales Servi        | e Reporting  | Utilities | - 6     | 7 |
| ave Back         | Save Layout Print     | int .           |                       |                  |             |                    |                               |                    |              |           |         |   |
| nks              | ą.                    |                 |                       |                  | Lin         | ks :               |                               |                    |              |           |         |   |
| ter text to sear | ch P                  | Description     | Copier to be repaired | *                | * F         | RefType Ref        | erenceType                    | Reference          | eNo          |           |         |   |
|                  |                       |                 |                       |                  | + (         | CALL Call          | Reference                     |                    |              |           |         |   |
| unctions         |                       |                 |                       |                  | F           | MNG Pro            | ject Reference                |                    |              |           |         |   |
| Time             |                       |                 |                       | τ.               |             |                    |                               |                    |              |           |         |   |
|                  |                       | Requestor       | Abigail Milne         |                  | *           |                    |                               |                    |              |           |         |   |
|                  |                       | WO Type         | Repair                | •                | * Sch       | edule :            |                               | man                |              |           |         | _ |
| Services         |                       | Priority        | 2                     |                  | *           | Assigned           | To Abigail Milne              |                    | • *          |           |         |   |
|                  |                       | Permect Date    | 15 May 2018 -         | 10:40:28         |             | Assigned           | By Belinda Sharm              | an                 | •            |           |         |   |
|                  |                       | Etabus          | 0.0000                | ¥                |             | Scheduled St       | tart 15 May 2018              | ▼ 10:40            | .29 * *      |           |         |   |
| Third Party S    | ervices               | Status          |                       |                  |             | Calculated         | 5-d 14 ha 2010                | - 00.00            | ***          |           |         |   |
|                  |                       | Ganitalica      |                       |                  |             | Scheduled          | End 14 Jun 2018               | + 00:00            |              |           |         |   |
| 855-550 S        |                       | Capitalise      |                       |                  |             | Actual S           | tart   18 Jun 2018            | • 08:30            | 0:00 📮       |           |         |   |
| Parts            | Work                  | Order Item      |                       |                  |             | Actual             | End 18 Jun 2018               | ▼ 10:30            | :00 🗘        |           |         |   |
|                  | F                     | unctional Loca  | ition 🔘 🛛 E           | quipment 🥥       |             | Delay Comme        | client not ava<br>start date. | ilable until the a | ctual 🔟      |           |         |   |
| eters            |                       |                 |                       |                  |             |                    |                               |                    |              |           | ÷       | × |
| rag a column he  |                       |                 |                       |                  |             |                    |                               |                    |              |           |         |   |
| fid Serial No    | fld Meter Def Code    | fld Description | fld Reading Date      | fld Reading Time | fid Period  | fld Meter Readin   | g fld Prior Reading           | fld Roll Count     | fld Comments | s fld C   | apture  |   |
|                  |                       |                 |                       |                  |             |                    |                               |                    |              |           |         |   |
| 19-12345         | Mono                  | Mono meter      | 19 Jan 2019           | 08:42:48         | 1           | 2 275              | 2400.00000                    | 0                  |              | 2018      | 8/05/15 |   |
| 19-12345         | Colour                | Colour Meter    | 23 Jan 2019           | 08:42:48         |             | 0.000              | 500.00000                     | C                  |              | 2018      | 8/05/15 |   |
| 19-12345         | ClearA3               | Clear A3        | 23 Jan 2019           | 08:42:48         |             | 0.000              | 1000.00000                    | C                  | l            | 2018      | 3/05/15 |   |
|                  |                       |                 |                       |                  |             |                    |                               |                    |              |           |         |   |
|                  |                       |                 |                       |                  |             |                    |                               |                    |              |           |         | 1 |
| eters            |                       |                 |                       |                  |             |                    |                               |                    |              |           |         |   |

- Click in the *Comments* field.
  - Type in any comments relevant to this meter reading as required.

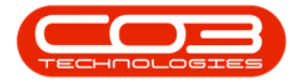

|                                         |                     |                 | Maintain WO -         | Ref WO0001663 -   | BPO: Vers  | ion 2.1.0.69 | - Example   | Company                         |                  |              |             |          | > |
|-----------------------------------------|---------------------|-----------------|-----------------------|-------------------|------------|--------------|-------------|---------------------------------|------------------|--------------|-------------|----------|---|
| Home Home Home Home Home Home Home Home | Save Layout Print   | ns Contract     | Finance and HR Inv    | rentory Maintenar | nce and Pr | ojects Mar   | nufacturing | Procurement                     | Sales Servi      | ce Reporting | g Utilities | - 1      | 2 |
| inks                                    | <b>a</b>            |                 |                       |                   | Li         | iks :        | T           |                                 |                  |              |             |          | _ |
| iter text to sear                       | ch P                | Description     | Copier to be repaired | *                 | *          | RefType      | Referen     | iceType                         | Reference        | eNo          | _           |          |   |
| Functions                               |                     |                 |                       |                   | •          | CALL         | Call Ref    | erence<br>Defenses              |                  |              |             |          |   |
| -                                       |                     |                 |                       |                   |            | PMING        | Project     | Reference                       |                  |              |             |          |   |
|                                         |                     |                 |                       | T                 |            |              |             |                                 |                  |              |             |          |   |
|                                         |                     | Requestor       | Abigail Milne         |                   | *          | rts - 1004   |             |                                 |                  |              |             |          |   |
| - Marcal Marcal                         |                     | WO Type         | Repair                | •                 | * 50       | hedule :     |             |                                 |                  |              |             |          | - |
| Services                                |                     | Priority        | 2                     |                   | *          | As           | signed To   | Abigail Milne                   |                  | *            |             |          |   |
|                                         |                     | Request Date    | 15 May 2018 🔹         | 10:40:28 🛟        |            | As           | signed By   | Belinda Sharma                  | an               | •            |             |          |   |
| Third Darty S                           | anvicas             | Status          | O - Open              |                   |            | Schedu       | led Start   | 15 May 2018                     | ▼ 10:4           | ):29 🛟 *     |             |          |   |
| Third Party 5                           |                     | Billable        |                       |                   |            | Sche         | duled End   | 14 Jun 2018                     | • 00:00          | .00 🛟 *      |             |          |   |
| _                                       |                     | Capitalise      |                       |                   |            | Ac           | tual Start  | 18 Jun 2018                     | • 08:3           | :00 ‡        |             |          |   |
| Parts                                   | Work                | Order Item      |                       |                   | 1          | A            | ctual End   | 18 Jun 2018                     | ▼ 10:3           | 0:00         |             |          |   |
|                                         | F                   | unctional Loca  | tion O E              | quipment 🍥        |            | Delay C      | omments     | Client not avail<br>start date. | able until the a | ectual +     |             |          |   |
| eters                                   |                     |                 |                       |                   |            |              |             |                                 |                  |              |             | ÷        | × |
| rag a column he                         |                     |                 |                       |                   |            |              |             |                                 |                  |              |             |          |   |
| fld Serial No                           | fid Meter Def Code  | fld Description | fld Reading Date      | fld Reading Time  | fid Perio  | d fld Meter  | Reading f   | ld Prior Reading                | fld Roll Count   | fld Commen   | ts fld (    | Capture. |   |
|                                         |                     |                 |                       |                   |            |              |             |                                 |                  |              |             |          |   |
| 19-12345                                | Mono                | Mono meter      | 19 Jan 2019           | 08:42:48          |            | 2            | 2750        | 2400.00000                      |                  | 1            | 201         | 8/05/15  |   |
| 19-12345                                | Colour<br>Class A 2 | Colour Meter    | 23 Jan 2019           | 08:42:48          |            | 1            | 0.0000      | 500.00000                       | (                |              | 201         | 8/05/15  |   |
| 19-12040                                | Gear AS             |                 | 25 361 2019           | 00.12.10          |            | *            | 0.0000      | 1000.00000                      | ,                | e            | 201         | 0/00/10  |   |
|                                         |                     |                 |                       |                   |            |              |             |                                 |                  |              |             |          | ł |
| eters                                   |                     |                 |                       |                   |            |              |             |                                 |                  |              |             |          |   |

- 1. When you have finished adding details to the editable fields in the meter row,
- 2. click on *Save*.

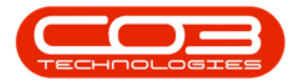

|                                         |                                                           |                                                  | Maintain WO -                             | Ref WO0001663 -                  | BPO: Ver  | sion 2.1.0.69                     | - Example                                          | Company                                                     | 25                        |                               |                   | - 🗆                              | ×              |
|-----------------------------------------|-----------------------------------------------------------|--------------------------------------------------|-------------------------------------------|----------------------------------|-----------|-----------------------------------|----------------------------------------------------|-------------------------------------------------------------|---------------------------|-------------------------------|-------------------|----------------------------------|----------------|
| Home I<br>Back<br>Maintain              | Equipment and Locatio<br>Save Layout Pri<br>Format 2 Prir | ns Contract                                      | Finance and HR Inv                        | rentory Maintenar                | nce and P | rojects Mai                       | nufacturing                                        | Procurement                                                 | Sales Se                  | ervice R                      | eporting U        | tilities —                       | 8              |
| inks<br>inter text to sear<br>Functions | 4<br>rch P                                                | Description                                      | Copier to be repaired                     | 1                                | *         | nks :<br>RefType<br>CALL<br>PMING | Referen<br>Call Refe<br>Project I                  | ceType<br>erence<br>Reference                               | Refer                     | renceNo                       |                   |                                  |                |
| Services                                |                                                           | Requestor<br>WO Type<br>Priority                 | Abigail Milne<br>Repair<br>2              | ज<br>•                           | *<br>* -S | chedule :                         | signed To                                          | Abigail Milne                                               |                           |                               | •                 |                                  |                |
| Third Party S                           | iervices                                                  | Request Date<br>Status<br>Billable<br>Capitalise | 15 May 2018 -                             | 10:40:28                         |           | As<br>Sched<br>Sche<br>Ac         | signed By<br>Jled Start<br>duled End<br>tual Start | Belinda Sharma<br>15 May 2018<br>14 Jun 2018<br>18 Jun 2018 | m<br>▼ 10<br>▼ 00<br>▼ 08 | 0:40:29<br>0:00:00<br>8:30:00 | * *<br>* *<br>* * |                                  |                |
| Parts                                   | F                                                         | c Order Item –<br>unctional Loca                 | ation O E                                 | quipment 🍥                       |           | /<br>Delay C                      | omments                                            | 18 Jun 2018<br>Client not avail<br>start date.              | ▼ 10<br>able until th     | 0:30:00<br>he actual          | *                 |                                  |                |
| eters<br>eters<br>rag a column he       | eader here to group by                                    | / that.column                                    |                                           |                                  |           |                                   |                                                    |                                                             |                           |                               | /                 |                                  |                |
| fld Serial No                           | fid Meter Def Code                                        | fld Description                                  | fld Reading Date                          | fld Reading Time                 | fid Peric | d fld Meter                       | Reading fi                                         | d Prior Reading                                             | fld Roll Co               | unt fld C                     | Comments          | fld Captu                        | 'e             |
| 19-12345<br>19-12345<br>19-12345        | Mono<br>Colour<br>ClearA3                                 | Mono meter<br>Colour Meter<br>Clear A3           | 19 Jan 2019<br>23 Jan 2019<br>23 Jan 2019 | 08:42:48<br>08:42:48<br>08:42:48 |           | 2 1 1                             | 2750<br>0.0000<br>0.0000                           | 2400.00000<br>500.00000<br>1000.00000                       |                           | 1 Mete<br>0<br>0              | er reading        | 2018/05/<br>2018/05/<br>2018/05/ | 15<br>15<br>15 |
| leters                                  |                                                           |                                                  |                                           |                                  |           |                                   |                                                    |                                                             |                           |                               |                   |                                  | F              |

• The details will be *saved* and you will return to the *My Work* listing screen.

MNU.073.001